# E-Mail - Exchange Online

## What is Exchange Online?

Exchange Online is a cloud-based email system that is primarily used by businesses. It is part of Microsoft 365 and offers:

- Send and receive emails
- Manage calendars
- Save contacts
- Organize tasks

## What are the advantages of Exchange Online?

• No need for your own server infrastructure

Jade University does not need to provide its own server infrastructure for Exchange, which reduces the administrative maintenance effort required, among other things.

- Improved security features
  - Encrypted data transmission and storage
  - Option of multi-factor authentication (MFA)
  - $\circ\,$  Additional mechanisms to protect against spam, viruses, and phishing

#### • Synchronization across all devices

Emails, calendars, contacts, and tasks are always up to date, whether you are working on a PC, smartphone, or tablet.

- Team collaboration
  - Shared calendars and mailboxes
  - Sharing of contacts and tasks
  - $\circ\,$  Integration with Microsoft Teams, SharePoint, and OneDrive
- Scalability

No expansion of your own server infrastructure is necessary as user numbers increase

## Why switch or migrate to Exchange Online?

Currently, the available IT resources are running out due to constantly increasing demands. The necessary renewal of IT resources for the Exchange system would incur significant additional costs. In addition, higher security measures such as multi-factor authentication (MFA) are not feasible, increasing the risk of the university becoming the victim of a cyberattack.

Therefore, as part of the introduction of Microsoft 365 at Jade University, all mailboxes will be migrated to Exchange Online by the end of the 2025 summer semester.

## How will the migration to Exchange Online proceed?

The migration of Exchange OnPremise mailboxes to Microsoft Exchange Online is scheduled to take place in coordinated "waves" by the end of the 2025 summer semester. The "waves" are formed based on departments, status groups, and other factors.

Prior to the migration, affected users will receive an email with the planned date and further information. The migration process will then run fully automatically in the background at the announced time. Access to the Exchange mailbox will still be possible during the migration. The actual switchover of the mailbox will only take place after all mailbox elements have been completely migrated.

When using the Outlook desktop app on Windows or MacOS devices or the Outlook mobile app for iOS or Android, the changeover should have no effect. The Outlook desktop app may prompt the user to restart the application once.

In contrast, when using other email clients (Apple Mail, Google Gmail, Thunderbird, etc.), a new setup is required. To do this, the previous account must be removed from the respective app and then added again. Links to the instructions can be found in the section How do I set up my email client?

## What access options does Exchange Online offer?

Exchange Online offers various access options to enable flexible, location-independent working. The most important ones are:

#### 1. Outlook (desktop app)

- $\circ\,$  The classic Outlook application for Windows or macOS
- Full range of functions: emails, calendar, contacts, tasks
- Ideal for office workstations

#### 2. Outlook on the web (OWA)

- Access via browser: https://outlook.office.com/mail/?domain\_hint=hs-woe.de
- No installation required
- Almost all features as in the desktop app
- Perfect for on the go or external devices

#### 3. Outlook Mobile App

- For iOS and Android
- Synchronizes emails, calendars, contacts
- Push notifications for new messages
- User-friendly and secure

#### 4. Apple Mail (iOS/macOS)

- Apple Mail directly supports Microsoft Exchange accounts
- Synchronizes emails, calendars, contacts, reminders, and notes

- Supports modern authentication (OAuth)
- Restriction: Does not support shared mailboxes

### 5. Gmail app (Android)

- $\circ\,$  Access via Microsoft Exchange ActiveSync (EAS)
- $\circ\,$  Synchronizes emails, calendars, contacts, reminders, and notes
- Supports modern authentication (OAuth)
- $\circ\,$  Restriction: Does not support shared mailboxes
- Restriction: Calendar and contact synchronization may be limited depending on the Android version and manufacturer

### 6. Other email programs (IMAP/SMTP)

- $\circ\,$  Access via standard protocols such as IMAP and SMTP
- $\circ\,$  Works with programs such as Thunderbird
- $\circ\,$  Restriction: not all features are available (e.g., no calendar, no contacts)

## How do I set up my email client?

Microsoft provides instructions for the access options described in the previous section:

- Outlook Desktop (Classic) app for Windows: https://support.microsoft.com/de-de/office/hinzuf%C3%BCgen-eines-e-mail-kontos-zu-outlook-f %C3%BCr-windows-6e27792a-9267-4aa4-8bb6-c84ef146101b#picktab=classic\_outlook
- Outlook desktop app for MacOS:

https://support.microsoft.com/de-de/office/hinzuf%C3%BCgen-eines-e-mail-kontos-zu-outlook-f %C3%BCr-mac-6aeec61b-86af-40af-8ffe-985d0fc82ddb

• Outlook app for iOS:

https://support.microsoft.com/de-de/office/einrichten-der-outlook-app-f%C3%BCr-ios-b2de2161-cc1d-49ef-9ef9-81acd1c8e234

Outlook app for Android:

https://support.microsoft.com/de-de/office/einrichten-von-e-mail-in-der-outlook-f%C3%BCr-andr oid-app-886db551-8dfa-4fd5-b835-f8e532091872

- Apple Mac OS X Mail: https://support.microsoft.com/de-de/office/einrichten-von-e-mail-in-mac-os-x-mail-de372dc4-96 48-4044-a76c-e8a60e178d54
- Apple iPhone/iPad iOS Mail App: https://support.microsoft.com/de-de/office/einrichten-eines-outlook-kontos-in-der-ios-mail-app-7 e5b180f-bc8f-45cc-8da1-5cefc1e633d1
- Google Android email app (Gmail or Samsung): https://support.microsoft.com/de-de/office/einrichten-von-e-mails-in-der-android-e-mail-app-711 47974-7aca-491b-978a-ab15e360434c

For other alternative clients, please use the following instructions:

#### • Mozilla Thunderbird with IMAP:

To set up an Exchange Online account in Thunderbird, you must configure Thunderbird manually, as Microsoft has disabled "username/password" login in Exchange Online and enforces OAuth2/Modern Authentication. You will need the settings for IMAP and SMTP as well as the correct user data and must select OAuth2 as the authentication method.

Note: Microsoft 365 Exchange Online system landscape has disabled proprietary SMTP authentication for end users by default, as this protocol is repeatedly misused for various attack scenarios. Therefore, SMTP authentication is only enabled upon request. To do so, please create a ticket in the HRZ Service Desk.

Here are detailed instructions:

- 1. Start account setup:
  - Open Thunderbird and select "Add Account" or "New Account."
  - Select "Email Account" and click "Next."
  - Enter your name and email address and click "Next."
- 2. Manual configuration:
  - Select "Manual setup" or "Manual configuration" and enter the following data:
  - Incoming mail server (IMAP):
    - Protocol: IMAP
    - Host name: outlook.office365.com
    - Port: 993
    - Connection security: SSL/TLS
    - Authentication method: OAuth2
    - Username: Your login ID (PC login) in the form loginname@hs-woe.de (e.g., ma1234@hs-woe.de)
  - Outgoing mail server (SMTP):
    - Server name: smtp.office365.com
    - Port: 587
    - Connection security: STARTTLS
    - Authentication method: OAuth2
    - Username: Your login ID (PC login) in the form loginname@hs-woe.de (e.g., ma1234@hs-woe.de)
- 3. Finish:
  - Select IMAP for the inbox and click "Finish."
  - You will be redirected to log in to your Exchange Online account, where you will need to log in via OAuth2 authentication.
  - After successfully logging in, the account will be set up in Thunderbird.

#### • Evolution for Linux:

When you start Evolution for the first time, you will be greeted by the Evolution startup wizard.

- "Welcome" window:
  - Click on the "Next" button
- "Restore from backup file" window:
  - If you have a backup file from an older installation, you can select it here.
     Otherwise, click the "Next" button.
- "Identity" window:
  - Full name: Enter your first and last name here.
  - Email address: Enter your Jade University email address here.

- Organization: Jade University
- Retrieve email server properties based on the email address entered: deactivated
- Click on the "Next" button

#### • "Retrieve emails" window:

- Server type: Exchange Web Services
- Username: Enter your email address at Jade University here.
- Computer address: https://outlook.office365.com/EWS/Exchange.asmx
- OAB address: https://mail.jade-hs.de/OAB/
- Authentication: OAuth2 (Office365)
- Click on the "Next" button

#### • "Receiving Options" window:

- Automatically synchronize remote emails locally in all folders: activated
- Click on the "Next" button

#### • "Account Summary" window:

- The entry in the Name field identifies this account in Evolution you can accept the default setting here.
- Click on the "Next" button
- "Finish" window:
  - The configuration is complete click on the "Apply" button to establish a connection to your Exchange Online account.

#### • "Authentication request for Microsoft 365 account" window:

- Username: <Your email address>
- Password: Your password in the PC network system
- When asked "Do you trust hs-woe.de?", click the "Next" button
- For the requested permissions, click the "Accept" button
- Evolution will then connect to your Exchange Online account and the data will be synchronized between the Exchange Online servers and Evolution.

## How can I access a shared mailbox?

If you have permission to access a shared mailbox, you can only do so via the Outlook app (desktop, mobile, or online).

Instructions for setup can be found here:

- Outlook Desktop App for Windows: https://support.microsoft.com/de-de/office/%C3%B6ffnen-und-verwenden-eines-geteilten-postfa chs-in-outlook-d94a8e9e-21f1-4240-808b-de9c9c088afd#picktab=classic\_outlook
- Outlook Desktop App for MacOS:

https://support.microsoft.com/de-de/office/%C3%B6ffnen-sie-einen-freigegebenen-e-mail-kalend er-oder-personen-ordner-in-outlook-f%C3%BCr-mac-6ecc39c5-5577-4a1d-b18cbbdc92972cb2#id0edd=outlook\_for\_mac

#### Outlook on the web: https://support.microsoft.com/de-de/office/%C3%B6ffnen-und-verwenden-eines-geteilten-postfa

chs-in-outlook-d94a8e9e-21f1-4240-808b-de9c9c088afd#picktab=outlook\_on\_the\_web

 Outlook Mobile App for iOS or Android: https://support.microsoft.com/de-de/office/hinzuf%C3%BCgen-eines-freigegebenen-postfachs-zu-outlook-mobile-f866242c-81b2-472e-8776-6c49c5473c9f

## What can I do if I receive error messages after migration?

# Outlook for Windows repeatedly asks for a password when accessing a shared mailbox after migration

If you have access to a shared mailbox and have integrated it into Outlook for Windows using the previous method before migration, you must first remove this mailbox from the configuration and then add it again as an additional mailbox to be opened.

The following steps must be carried out in detail:

1. Open the account settings in Outlook via the "Datei" (ENG: "File") menu

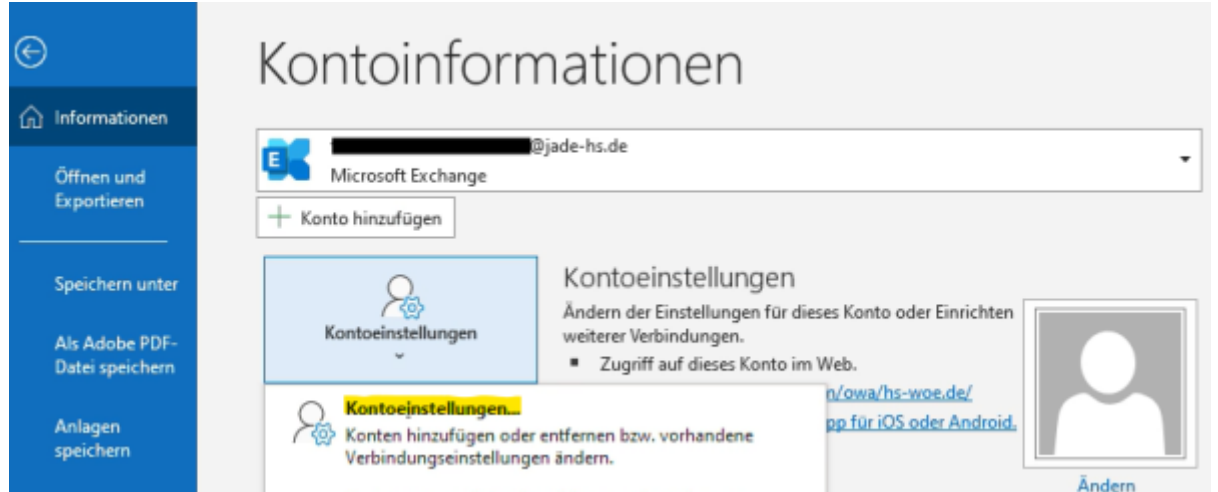

2. In the account settings, first delete the shared mailbox that was integrated using the previous method by selecting it and deleting it using the "Entfernen" (ENG: "Remove") option

| E-Mail | Datendateien     | RSS-Feeds                  | SharePoint-Listen                         | Internetkalender          | Veröffentlichte Kalender | Adressbüch |
|--------|------------------|----------------------------|-------------------------------------------|---------------------------|--------------------------|------------|
| 🥁 Ne   | u 🋠 Reparie      | ren 🚰 Ä                    | ndern 🛇 Als Sta                           | andard festlegen          | 🗙 Entfernen 🔉 🖶          |            |
| Name   |                  |                            |                                           | Тур                       |                          |            |
| 0      |                  | @jade                      | -hs.de                                    | Microsoft Exchan          | ge (standardmäßig von di | esem Kon   |
|        | @jade-           | hs.de                      |                                           | Microsoft Exchan          | ge                       |            |
|        |                  |                            |                                           |                           |                          |            |
|        |                  |                            |                                           |                           |                          |            |
| Vom au | isgewählten Kont | o werden ne                | eue Nachrichten an                        | den folgenden Spe         | icherort übermittelt:    |            |
| Vom au | ısgewählten Kont | o werden no<br>zenzen-hrz@ | eue Nachrichten an<br>ijade-hs.de\Postein | den folgenden Spe<br>gang | icherort übermittelt:    |            |

|       | Datenuateien   | RSS-Feeds    | SharePoint-Listen                       | Internetkalender                       | Veröffentlichte Kalender  | Adressbüch |
|-------|----------------|--------------|-----------------------------------------|----------------------------------------|---------------------------|------------|
| 🚰 Neu | 🛠 Reparie      | eren 🕋 Ä     | ndern 📀 Als Sta                         | andard festlegen                       | 🗙 Entfernen 👚 🖶           |            |
| Name  |                |              |                                         | Тур                                    |                           |            |
| 9     |                | Øjade        | hs.de                                   | Microsoft Exchan                       | ge (standardmäßig von die | esem Kon   |
|       |                |              |                                         |                                        |                           |            |
|       |                |              |                                         |                                        |                           |            |
|       |                |              |                                         |                                        |                           |            |
|       |                |              |                                         |                                        |                           |            |
|       |                |              |                                         |                                        |                           |            |
|       |                |              |                                         |                                        |                           |            |
|       |                |              |                                         |                                        |                           |            |
|       |                |              |                                         |                                        |                           |            |
|       |                |              |                                         |                                        |                           |            |
|       |                |              |                                         |                                        |                           |            |
|       |                |              |                                         |                                        |                           |            |
|       |                |              |                                         |                                        |                           |            |
|       |                |              |                                         |                                        |                           |            |
| m aus | gewählten Kont | to werden ne | ue Nachrichten an                       | den folgenden Spe                      | icherort übermittelt:     |            |
| m aus | gewählten Kont | to werden ne | ue Nachrichten an                       | den folgenden Spe                      | icherort übermittelt:     |            |
| m aus | gewählten Kont | to werden ne | ue Nachrichten an<br>manninstall@jade-h | den folgenden Spe<br>1s.de\Posteingang | icherort übermittelt:     |            |

4. In the Exchange account settings, select "Weitere Einstellungen" (ENG: "More settings")

| Exchange-Kontoeinstellungen<br>@jade-hs.de |                                                           |
|--------------------------------------------|-----------------------------------------------------------|
| @jade-hs.de                                |                                                           |
|                                            |                                                           |
| Offlineeinstellungen                       |                                                           |
| Verwenden Sie den Exchange-Cache-Modu      | s, um E-Mails in eine Outlook-Datendatei herunterzuladen. |
| E-Mail herunterladen aus den letzten:      |                                                           |
|                                            | 1 Monat                                                   |
|                                            |                                                           |
|                                            |                                                           |
|                                            |                                                           |
|                                            |                                                           |
|                                            |                                                           |
|                                            |                                                           |
|                                            |                                                           |
| Minister Circle III or new                 | Weller                                                    |
| weitere Einstellungen                      | weiter                                                    |

5. In the "Microsoft Exchange" window, go to the "Erweitert" (ENG: "Advanced") tab and click on "Hinzufügen" (ENG: "Add...") next to the "Zusätzlich diese Postfächer öffnen" (ENG: "Additionally open these mailboxes" section").

| 9/14                                                                    |                    |
|-------------------------------------------------------------------------|--------------------|
| ficrosoft Exchange                                                      | ;                  |
| Allgemein Erweitert Sicherheit                                          |                    |
| Postfächer                                                              |                    |
| Zusätzlich diese Postfächer öffnen:                                     |                    |
|                                                                         | Hinzufügen         |
|                                                                         |                    |
| Einstellungen für den Exchange-Cache-Mod                                | us                 |
| Exchange-Cache-Modus verwenden                                          |                    |
| 🗹 Freigegebene Ordner herunterladen                                     |                    |
| Öffentliche Ordner-Favoriten herunter                                   | rladen             |
| Outlook-Datendateieinstellungen                                         |                    |
| Microsoft 365 Funktionen                                                |                    |
| 🖌 "Verbesserungen für geteilte Kalender" ak                             | tivieren (Vorschau |
| Postfachmodus                                                           |                    |
| Outlook verwendet für die Kommunikation m<br>Exchange den Unicodemodus. | nit Microsoft      |
|                                                                         |                    |
| OK Abbreche                                                             | Übernehme          |
| on Abbreak                                                              | o o c manine       |

6. In the "Postfach hinzufügen" (ENG: "Add Mailbox") window, enter the email address of the shared mailbox and confirm your entry with "OK"

| Postfach hinzufügen   | × |
|-----------------------|---|
| Postfach hinzufügen:  | _ |
| jns-shared@jade-hs.de |   |
| OK ADDIECHE           | n |

7. The desired shared mailbox should then be listed in the "Zusätzlich diese Postfächer öffnen" (ENG: "Open these Mailboxes as Well") list, and you can close the Microsoft Exchange window by clicking "OK."

х

|       | e .  | -    |     |    |
|-------|------|------|-----|----|
| Micro | soft | Excl | han | ae |

| Postfäch<br>Zusätzlic              | er<br>h diese Post                                                     | Sicherheit                                                                | <b>D</b> '                                                  |                         |
|------------------------------------|------------------------------------------------------------------------|---------------------------------------------------------------------------|-------------------------------------------------------------|-------------------------|
| JADE-HS                            | -                                                                      |                                                                           |                                                             | Hinzufügen<br>Entfernen |
| Einstellur<br>Excha<br>C Fro<br>Öf | ngen für de<br>nge-Cache-<br>eigegebene<br>ffentliche O<br>tlook-Daten | n Exchange-<br>Modus verw<br>Ordner heru<br>rdner-Favori<br>dateieinstell | Cache-Modu<br>enden<br>unterladen<br>ten herunterl<br>ungen | laden                   |
| Microsof                           | t 365 Funkt<br>esserungen                                              | ionen<br>für geteilte l                                                   | Kalender" akt                                               | ivieren (Vorschau)      |
| Postfach<br>Outlook<br>Exchange    | modus<br>verwendet<br>e den Unico                                      | für die Komm<br>demodus.                                                  | unikation m                                                 | it Microsoft            |
|                                    | 1                                                                      | OK                                                                        | Abbreche                                                    | n Übernehmen            |

- Then confirm the changes in the "Exchange Kontoeinstellungen" (ENG: "Exchange Account Settings") window by clicking "Weiter" (ENG: "Next") and then "Vorgang abgeschlossen" (ENG: "process completed").
- 9. As a final step, close the "Kontoeinstellungen" (ENG: "Account Settings") window by clicking the "Schließen" (ENG: "Close") button and restart Outlook if necessary.

#### Since the migration, some emails are ending up in the junk email folder

To classify an email that has been accidentally classified as junk email as a "normal" email, it must be selected with the right mouse button. In the context menu, select "Junk Email" and then classify the email in question as a normal email via "keine Junk-E-Mails" (ENG: "Not Junk Email").

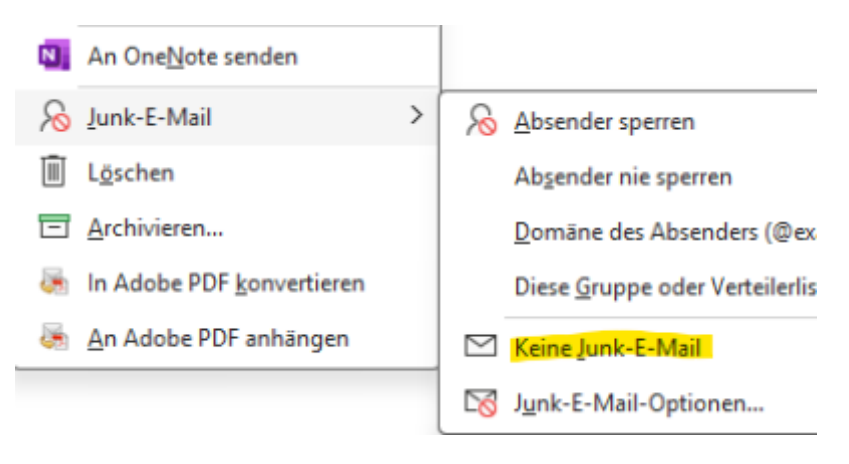

This will move the email to your inbox, but please note that by default, the sender's email address will be classified as trustworthy. If you do not want this to happen, you must disable the option "Nachrichten von "absender@domaene.xyz" nie als Junk-E-Mail behandeln" (ENG: "Never treat messages from "senders@domaene.xyz" as junk email").

| Junk-E-Mail-Markierung aufheben                                     | ×        |
|---------------------------------------------------------------------|----------|
| Diese Nachricht wird zurück in den Ordner "Posteingang" verschoben. |          |
| Nachrichten von                                                     | ehandeln |
|                                                                     | ОК       |
|                                                                     |          |

### Since the migration, access to public folders no longer works

In this case, some options must be enabled in the Outlook configuration.

To do this, follow these steps:

1. Open the account settings in Outlook via the "Datei" (ENG: "File") menu

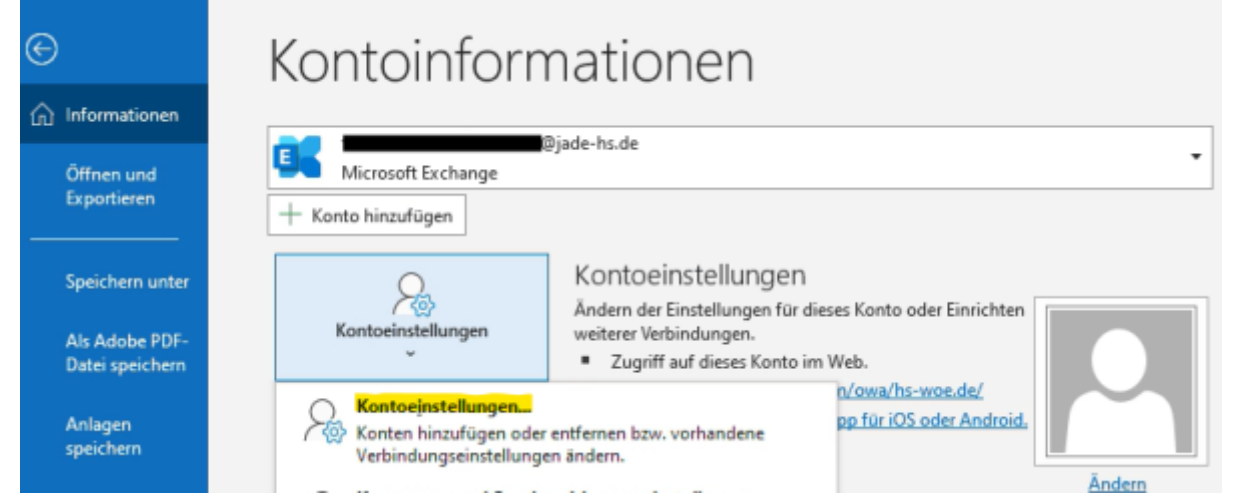

2. Select your personal account in the account settings and click on "Ändern" (ENG: "Change...")

| Kontoeinstellungen                                                                                                    |
|----------------------------------------------------------------------------------------------------|
| <b>E-Mail-Konten</b><br>Sie können ein Konto hinzufügen oder entfernen. Sie können ein Konto auswählen, um dessen Einstellungen z<br>ändern.                                                                           |
| E-Mail Datendateien RSS-Feeds SharePoint-Listen Internetkalender Veröffentlichte Kalender Adressbücher                                                                                                    |
| 🥁 Neu 🎌 Reparieren 🕋 Ändern 💿 Als Standard festlegen 🗙 Entfernen 🕈 🗸                                                                                                    |
| Name     Typ       Image: Standard mailing von diesem Kon     Microsoft Exchange (standardmäßig von diesem Kon                                                                                                    |
|                                                                                                    |
| Vom ausgewählten Konto werden neue Nachrichten an den folgenden Speicherort übermittelt:<br>thomas.deichmanninstall@jade-hs.de\Posteingang<br>in Datendatei 'C:\Users\\Outlook\thomas.deichmanninstall@jade-hs.de.ost' |
| 3. In the Exchange account settings, select "Weitere Einstellungen" (ENG: "More settings")                                                                                                    |
| Exchange-Kontoeinstellungen<br>@jade-hs.de                                                                                                    |
| Offlineeinstellungen                                                                                                    |
| ☑ Verwenden Sie den Exchange-Cache-Modus, um E-Mails in eine Outlook-Datendatei herunterzuladen.                                                                                                    |
| E-Mail herunterladen aus den letzten:                                                                                                    |
| 1 Monat                                                                                                    |
|                                                                                                    |
|                                                                                                    |
|                                                                                                    |
|                                                                                                    |
|                                                                                                    |
|                                                                                                    |
| Weitere Einstellungen Weiter                                                                                                    |

4. In the "Microsoft Exchange" window, go to the "Erweitert" (ENG: "Advanced") tab and, in the "Einstellungen für den Exchange-Cache-Modus" (ENG: "Exchange Cache Mode Settings") section, check the boxes for "Freigegebene Ordner herunterladen" (ENG: "Download shared folders"), "Download public folder favorites" and in the Microsoft 365 Features section, check the box next to "Verbesserungen für geteilte Kalender aktivieren" (ENG: "Enable improvements for shared calendars")

| Microsoft Exchange ×                                                                                                    |
|----------------------------------------------------------------------------------------------------|
| Allgemein Erweitert Sicherheit                                                                                                    |
| Postfächer                                                                                                    |
| Zusätzlich diese Postfächer öffnen:                                                                                                    |
| Hinzufügen                                                                                                    |
| Entfernen                                                                                                    |
| Einstellungen für den Exchange-Cache-Modus  Exchange-Cache-Modus verwenden  Freigegebene Ordner herunterladen  Öffentliche Ordner-Favoriten herunterladen |
| Outlook-Datendateieinstellungen                                                                                                    |
| Microsoft 365 Funktionen<br>                                                                                                    |
| Postfachmodus                                                                                                    |
| Outlook verwendet für die Kommunikation mit Microsoft<br>Exchange den Unicodemodus.                                                                       |
| OK Abbrechen Übernehmen                                                                                                    |

- You can then close the Microsoft Exchange window by clicking "OK" and confirm the changes in the "Exchange-Kontoeinstellungen" (ENG: "Exchange Account Settings") window by clicking "Weiter" (ENG: "Next") and then "Vorgang abgeschlossen" (ENG: "process completed")
- 6. As a final step, close the "KOntoeinstellungen " (ENG: "Account Settings") window by clicking the "Schließen" (ENG: "Close") button and restart Outlook.

# On the virtual desktop, Office applications (Outlook, Word, Excel, etc.) ask for the password when they are started for the first time

When you start an Office application for the first time after logging in to the virtual desktop, the following window appears and prompts you to enter your password

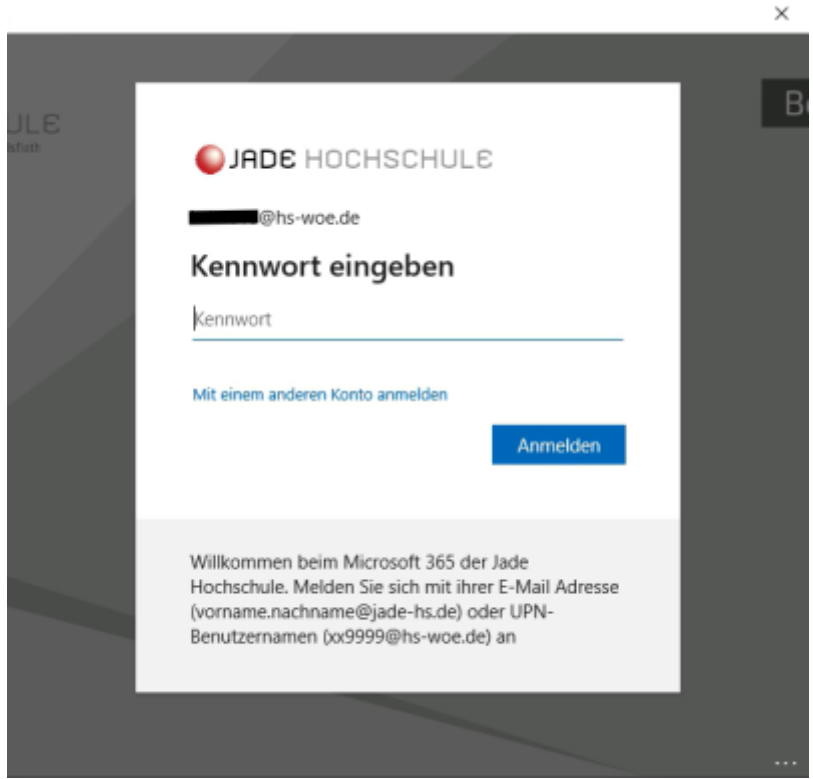

This phenomenon is related to licensing for migrated users and cannot be disabled at this time. However, we are continuing to work on eliminating this phenomenon.

From: https://hrz-wiki.jade-hs.de/ - **HRZ-Wiki** 

Permanent link: https://hrz-wiki.jade-hs.de/en/tp/email/start

Last update: 2025/08/11 00:42

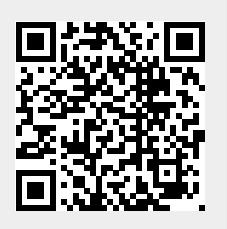